### Ajouter un ou plusieurs agréments après l'initialisation de la répartition

Agréments 2G (Ancienne génération) Agréments R3C (Nouvelle génération)

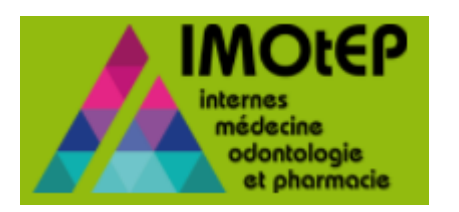

#### La nouveauté

- × Auparavant, IMOtEP ne permettait pas l'ajout d'un ou plusieurs agréments après l'initialisation de la répartition.
- Aujourd'hui, IMOtEP permet d'ajouter un ou plusieurs agréments 2G et R3C après l'initialisation de la répartition.

Connaissances pré-requises :

- ✓ Modifier une ou plusieurs spécialités d'appel (R3C)
- ✓ Effectuer la répartition d'une spécialité d'appel (R3C)

Ces étapes sont détaillées dans la rubrique « Aide aux utilisateurs » :

https://www.ars.sante.fr/la-gestion-de-linternat-imotep

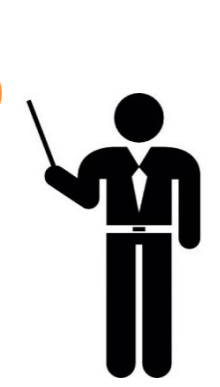

# Comment ajouter un ou plusieurs agréments après l'initialisation de la répartition ?

LES AGRÉMENTS 2G (Ancienne génération)

| . Ajouter un ou plusieurs agréments 2G après l'initialisation de la répartition                        | 4  |
|----------------------------------------------------------------------------------------------------|----|
| 1.1. Initialiser la répartition                                                                        | 5  |
| 1.2. Consulter l'écran de Résultats de la Commission de répartition                                    | 7  |
| 1.3. Ajouter un agrément 2G tardif dans l'onglet Répartition de la fiche de l'agrément                 | 9  |
| 1.4. Consulter l'écran de Résultats de la commission de répartition avec l'ajout du nouvel agrément 2G | 11 |

|           | LES AGRÉMENTS R3C (Nouvelle génération)                                                                 |    |
|-----------|----------------------------------------------------------------------------------------------------|----|
| <u>2.</u> | Ajouter un ou plusieurs agréments R3C après l'initialisation de la répartition                          | 1  |
|           | 2.1. Effectuer la répartition d'une spécialité d'appel                                                  | 14 |
|           | 2.2. Modifier une ou plusieurs spécialités d'appel                                                      | 1! |
|           | 2.3. Ajouter un agrément R3C tardif dans l'onglet Répartition de la fiche de l'agrément                 | 1( |
|           | 2.4. Consulter l'écran de Résultats de la commission de répartition avec l'ajout du nouvel agrément R3C | 1  |
|           |                                                                                                    |    |

LES AGRÉMENTS 2G (Ancienne génération)

## 1. Ajouter un ou plusieurs agréments 2G après l'initialisation de la répartition

#### 1.1. Initialiser la répartition

| bjets métiers 👻 Gestion des agréments 👻                           | Préparation de l'offre de postes Prépara | ition des choix 👻 Choix                      | ✓ Gestion d'internat |
|-------------------------------------------------------------------|------------------------------------------|----------------------------------------------|----------------------|
| â                                                                 | Evaluation des besoins de formation      |                                              |                      |
| Page d'accueil                                                    | Répartition                              | Questionnaire aux terrains de stage          |                      |
| Bienvenue dans IMOtEP V 2.1.1 BRUTINEL Michele (Dernière con      | nexion le vendredi 02 mars 2018 à 19:09) | Préparation de la répartition                | <b>Ⅰ</b> ←−−−−−−     |
| Journal mise à jour Etablissement ( dernière 03/02/2018 ) Journal | I mise à jour Praticien ( dernière )     | Organisation de la commission de répartition | Ĩ I                  |
| Alexa                                                             |                                          | Editions pour la commission de répartition   |                      |
|                                                                   |                                          | Résultats de la commission de répartition    |                      |
| <u>0</u> praticiens transférés                                    |                                          |                                              |                      |
| 0 listes d'internes en cours de chargement                        |                                          | 0 semestres à compléter                      |                      |
| 0 semestres à valider/invalider                                   |                                          |                                              |                      |

Dans le menu déroulant « Préparation de l'offre de postes », je sélectionne « Répartition », puis je clique sur « **Préparation de la répartition** »

#### 1.1. Initialiser la répartition (suite)

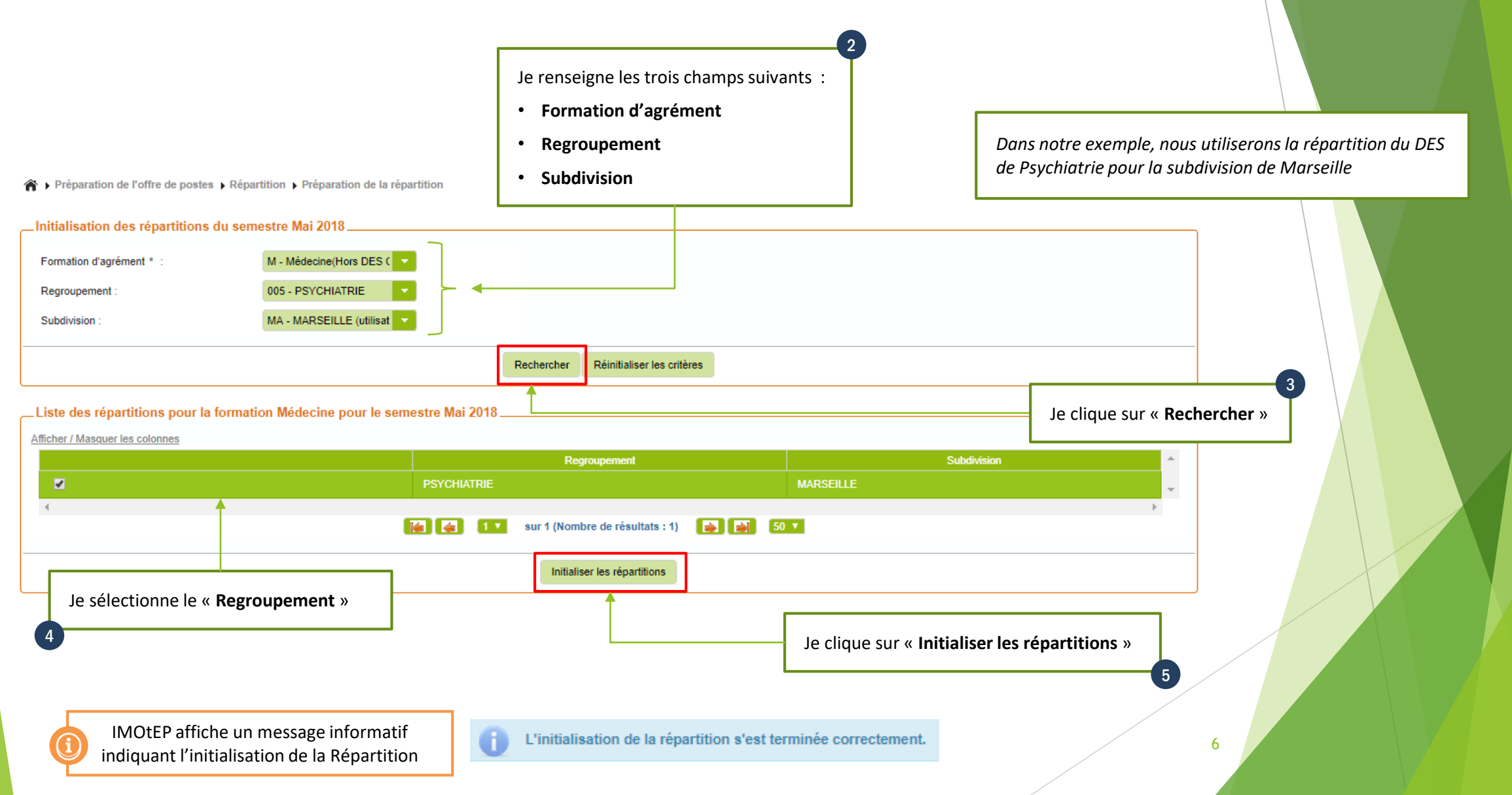

#### 1.2. Consulter l'écran de Résultats de la commission de répartition

| Objets métiers | Gestion des agréme                | ents 👻                      | Préparation de l'offre de postes Pré | paration des cho     | bix 👻 Choix                       | ✓ Gestion d'internat |  |
|----------------|-----------------------------------|-----------------------------|--------------------------------------|----------------------|-----------------------------------|----------------------|--|
| ጽ 🕨 Préparatio | on de l'offre de postes 🕨 Répa    | rtition > Préparation de la | Evaluation des besoins de formation  | •                    |                                   |                      |  |
|                |                                   |                             | Répartition                          | Questionna           | ire aux terrains de stage         |                      |  |
| 1 L'initiali   | sation de la répartition s'est te | rminée correctement.        |                                      | Préparation          | de la répartition                 |                      |  |
| _Initialisatio | n des répartitions du sem         | iestre Mai 2018             |                                      | Organisatio          | n de la commission de répartition |                      |  |
| E              |                                   | M. Médazia (Hara DEG        | -                                    | Editions po          | ur la commission de répartition   |                      |  |
| Formation d'a  | grement * :                       | M - Medecine(Hors DES       |                                      | Résultats d          | e la commission de répartition    | <b>▲</b>             |  |
| Regroupeme     | nt :                              | 005 - PSYCHIATRIE           |                                      | _                    |                                   | -                    |  |
| Subdivision :  |                                   | MA - MARSEILLE (utilisat    |                                      |                      |                                   |                      |  |
|                |                                   |                             | Rechercher Réinit                    | ialiser les critères |                                   |                      |  |
|                |                                   |                             |                                      |                      |                                   |                      |  |

Dans le menu déroulant « Préparation de l'offre de postes », je sélectionne « Répartition », puis je clique sur « **Résultats de la commission de répartition** »

7

| on des résultat<br>stre * :<br>ttion d'agrément *<br>upement : | s de la commissior<br>N<br>: N<br>O | de répartitio<br>lai 2018<br>I - Médecine<br>D5 - PSYCHIATI |                               |                                         |                     | Je rense<br>• Form<br>• Regro<br>• Subdi    | gne les tro<br>ation d'agr<br>pupement<br>ivision | is cham                     | ps suivants                             | 5 :        |                               |
|----------------------------------------------------------------|-------------------------------------|-------------------------------------------------------------|-------------------------------|-----------------------------------------|---------------------|---------------------------------------------|---------------------------------------------------|-----------------------------|-----------------------------------------|------------|-------------------------------|
| vision :<br>des agréments                                      | pour la commissio                   | IA - MARSEILLE                                              | ation Médecine                | Rechercher Réinitialise                 | r les critères      |                                             |                                                   |                             | Je                                      | e clique s | 3<br>ur « <b>Rechercher</b> » |
| Circonscription \$                                             | Regroupement \$                     | Type de<br>terrain de<br>stage ♀                            | Numéro<br>(FINESS/RPPS/SIRET) | Nom<br>(établissement/praticien/autre)  | N° agrément         | Nom du terrain de stage                     | Type<br>d'agrément ≎                              | N° terrain<br>de stage<br>☆ | Responsable<br>du terrain de<br>stage ≎ | N<br>P     |                               |
| MARSEILLE                                                      | PSYCHIATRIE                         | Hospitalier                                                 | 130786742                     | HIA LAVERAN                             | <u>430005550006</u> | PSYCHIATRIE                                 | PSYCHIATRIE                                       | <u>43000555</u>             | PAUL<br>FREDERIC                        | 0          |                               |
| MARSEILLE                                                      | PSYCHIATRIE                         | Hospitalier                                                 | 130783293                     | CHR MARSEILLE HOPITAL<br>TIMONE ADULTES | 430005580003        | NEUROLOGIE ET<br>NEUROPSYCHOLOGIE           | PSYCHIATRIE                                       | <u>43000558</u>             | CECCALDI<br>MATHIEU                     | 0          |                               |
| MARSEILLE                                                      | PSYCHIATRIE                         | Hospitalier                                                 | 830100574                     | HIA ST ANNE TOULON                      | 430005930010        | SERVICE DE<br>PSYCHIATRIE                   | PSYCHIATRIE                                       | <u>43000593</u>             | GHEORGHIEV                              | 0          |                               |
| MARSEILLE                                                      | PSYCHIATRIE                         | Hospitalier                                                 | 130002496                     | CENTRE HOSPITALIER<br>VALVERT           | 430006490002        | SECTEUR 10                                  | PSYCHIATRIE                                       | <u>43000649</u>             | RIVET BRUNO                             | 0          |                               |
| MARSEILLE                                                      | PSYCHIATRIE                         | Hospitalier                                                 | 130002496                     | CENTRE HOSPITALIER<br>VALVERT           | <u>430006510002</u> | PSYCHIATRIE<br>GENERALE SECTEUR<br>9        | PSYCHIATRIE                                       | <u>43000651</u>             | GUINARD<br>CLAUDE                       | 0          |                               |
| MARSEILLE                                                      | PSYCHIATRIE                         | Hospitalier                                                 | 130784234                     | CHR MARSEILLE HOPITAL<br>STE MARGUERITE | <u>430006800002</u> | SECTEUR MEDICO<br>PSYCHOLOGIQUE<br>REGIONAL | PSYCHIATRIE                                       | 43000680                    | PAULET<br>CATHERINE                     | 0          |                               |
| MARSEILLE                                                      | PSYCHIATRIE                         | Hospitalier                                                 | 830000345                     | CHI TOULON LA SEYNE                     | <u>430007310003</u> | PSYCHIATRIE<br>INFANTO-JUVENILE I<br>02     | PSYCHIATRIE                                       | <u>43000731</u>             | CARBONEL                                | 0          | 4                             |
| MARSEILLE                                                      | PSYCHIATRIE                         | Hospitalier                                                 | 830000345                     | CHI TOULON LA SEYNE                     | 430007980002        | PSYCHIATRIE - G 04                          | PSYCHIATRIE                                       | <u>43000798</u>             | REINE GILLES                            | 0          |                               |
| MARSEILLE                                                      | PSYCHIATRIE                         | Hospitalier                                                 | 130000235                     | CENTRE HOSPITALIER<br>EDOUARD TOULOUSE  | 430008550004        | PSYCHIATRIE<br>ADULTES 13G12                | PSYCHIATRIE                                       | <u>43000855</u>             | TORRES                                  | 0          |                               |
|                                                                |                                     |                                                             |                               | CENTRE HOSPITALIER                      | 100000500000        | INTER SECTEUR 5                             | DEVOLUTION                                        | 42000256                    | CAY                                     |            |                               |

### 1.3. Ajouter un agrément 2G tardif dans l'onglet Répartition de la fiche de l'agrément

Prérequis à la suite de l'initialisation de la Répartition :

- 1. Créer un agrément 2G
- 2. Instruire favorablement cet agrément

Ces étapes sont détaillées dans la rubrique « Aide aux utilisateurs » :

https://www.ars.sante.fr/la-gestion-de-linternat-imotep

Dans notre exemple, nous utiliserons l'agrément **430005610007**:

- Type d'agrément : PSYCHIATRIE
- Nom du terrain de stage : Médecine interne
- Premier semestre : Mai 2018
- Subdivision : Marseille
- Responsable du terrain de stage : Dr PARIS J-F

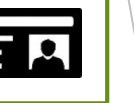

Q

| Résultats       |                  |                       |                             |                              |                    |                        |                         |                                 |                               |              |             |                       |                    |     |
|-----------------|------------------|-----------------------|-----------------------------|------------------------------|--------------------|------------------------|-------------------------|---------------------------------|-------------------------------|--------------|-------------|-----------------------|--------------------|-----|
| Liste des agrén | nents            |                       |                             |                              |                    |                        |                         |                                 |                               |              |             |                       |                    |     |
| Actions 💽 🖳     | 1/2 1/2 Afficher | / Masquer les         | colonnes                    |                              |                    |                        |                         |                                 |                               |              |             |                       |                    |     |
| -               |                  | Agrément<br>antérieur | Premier<br>semestre         | Dernier<br>semestre<br>≎     | Durée \$           | N° terrain<br>≎        | Type<br>d'agrément ≎    | Nom du<br>terrain de<br>stage ≎ | Formation<br>d'agrément<br>\$ | Discipline 🗘 | des \$      | Numéro<br>agrément \$ | Option<br>DES<br>≎ | DES |
|                 |                  | 1er<br>agrément       | Mai 2018                    | Novembre<br>2018             | 1                  | 43000561               | PSYCHIATRIE             | MEDECINE<br>INTERNE             | Médecine                      | Psychiatrie  | Psychiatrie | 430005610007          |                    |     |
| 4               |                  |                       |                             |                              | • 12               | sur 1 (Nomi            | ore de résultats : 1)   | •                               | <b>50 ▼</b>                   |              |             |                       |                    | •   |
|                 |                  |                       |                             |                              |                    |                        |                         |                                 |                               |              |             |                       |                    |     |
|                 |                  | Dar<br>l'icé          | ns l'écra<br>ône « <b>M</b> | n « Agre<br>I <b>odifier</b> | éments<br>» pour c | », je cliq<br>consulte | ue sur<br>r la fiche de | 2                               |                               |              |             |                       |                    |     |
|                 |                  | l'ag                  | rément                      | en moo                       | le modi            | fication               |                         |                                 |                               |              |             |                       |                    |     |

## 1.3. Ajouter un agrément 2G tardif dans l'onglet Répartition de la fiche de l'agrément (suite)

| lodification de l'agrément N°4       | 430005610007                          |                                      |                          |                                 |                                |
|--------------------------------------|---------------------------------------|--------------------------------------|--------------------------|---------------------------------|--------------------------------|
| mande d'agrément dont est issu l'agi | ément ou son renouvellement           |                                      |                          |                                 |                                |
| Changement de responsable :          |                                       | Origine de la demande d'agrément * : | 1ère demande d'agrément  |                                 |                                |
| Type d'agrément :                    | PSYCHIATRIE                           | Numéro du terrain de stage * :       | 43000561                 |                                 |                                |
| formation d'agrément * :             | M - Médecine                          | Nom du terrain de stage * :          | MEDECINE INTERNE         |                                 |                                |
| iscipline :                          | 005 - PSYCHIATRIE                     | ARS * :                              | 93 - P.A.C.A.            |                                 |                                |
| ES :                                 | 027 - PSYCHIATRIE                     | Subdivision * :                      | MA - MARSEILLE           |                                 |                                |
| tion DES :                           |                                       | Type de terrain de stage * :         | Hospitalier              |                                 |                                |
| maine :                              |                                       | Statut * :                           | Agrée proch.             |                                 |                                |
| /eau :                               |                                       | Nombre de postes :                   |                          |                                 |                                |
| ESC / FST :                          |                                       | Date de demande :                    | 05/03/2018               | '                               |                                |
| om de l'établissement :              | HIA ST ANNE TOULON                    | Durée de l'agrément * :              | 1 an 🔽 Je cl             | lique sur l'onglet « Répartitio | n ».                           |
| FINESS ET :                          | 830100574                             | Date de semestre applicable * :      | Mai 2018 🗸               |                                 |                                |
| esponsable Avis et Décisions         | Questionnaire type Répartition Postes |                                      |                          | Jero                            | anseigne les champs suivants : |
| Semestre de rép                      | artition Nombre de post               | les min Nombre de postes max         | Nombre de postes ouverts | •                               | Nombre de postes min           |
| Mai 2018                             | 0                                     | 10                                   | 5                        |                                 | lombro do postos mov           |
| Novembre 2017                        |                                       |                                      |                          |                                 | vombre de postes max           |
| Mai 2017                             |                                       |                                      |                          | · · ·                           | Nombre de postes ouverts       |
| ,                                    |                                       |                                      |                          |                                 |                                |
|                                      |                                       |                                      |                          |                                 | Dans notre exemple, nous       |
|                                      |                                       | Valider S Fermer                     |                          |                                 | renseignerons 5 postes ouverts |
|                                      |                                       | 4                                    |                          |                                 | 10                             |

1.4. Consulter l'écran de Résultats de la commission de répartition avec l'ajout du nouvel agrément 2G

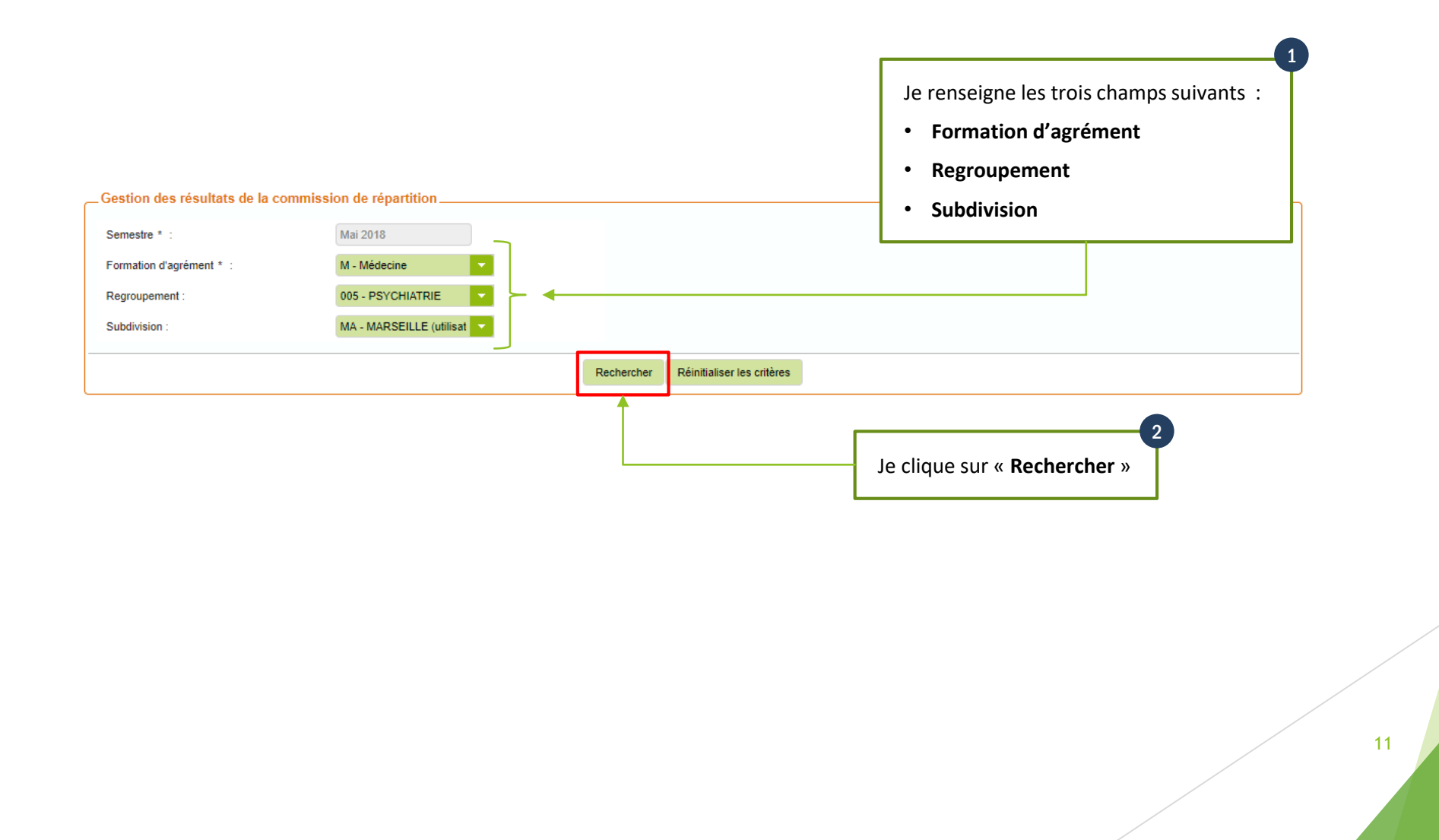

1.4. Consulter l'écran de Résultats de la commission de répartition avec l'ajout du nouvel agrément 2G (suite)

|   | Circonscription \$ | Regroupement    | Type de<br>terrain de<br>stage \$ | Numéro<br>(FINESS/RPPS/SIRET)<br>≎ | Nom<br>(établissement/praticien/autre)  | N° agrément<br>     | Nom du terrain de stage<br>\$               | Type<br>d'agrément ≎ | N° terrain<br>de stage<br>≎ | Responsable<br>du terrain de<br>stage ≎ | N<br>P |          |                              |                 |
|---|--------------------|-----------------|-----------------------------------|------------------------------------|-----------------------------------------|---------------------|---------------------------------------------|----------------------|-----------------------------|-----------------------------------------|--------|----------|------------------------------|-----------------|
|   | MARSEILLE          | PSYCHIATRIE     | Hospitalier                       | 130786742                          | HIA LAVERAN                             | <u>430005550006</u> | PSYCHIATRIE                                 | PSYCHIATRIE          | <u>43000555</u>             | PAUL<br>FREDERIC                        | 0      |          |                              |                 |
|   | MARSEILLE          | PSYCHIATRIE     | Hospitalier                       | 130783293                          | CHR MARSEILLE HOPITAL<br>TIMONE ADULTES | 430005580003        | NEUROLOGIE ET<br>NEUROPSYCHOLOGIE           | PSYCHIATRIE          | 43000558                    | CECCALDI                                | 0      |          | IMOtEP affic                 | he l'agrément   |
| Γ | MARSEILLE          | PSYCHIATRIE     | Hospitalier                       | 830100574                          | HIA ST ANNE TOULON                      | 430005610007        | MEDECINE INTERNE                            | PSYCHIATRIE          | <u>43000561</u>             | PARIS                                   | 0      | <b>↓</b> | tardif dans l'               | écran de Résul  |
|   | MARSEILLE          | PSYCHIATRIE     | Hospitalier                       | 830100574                          | HIA ST ANNE TOULON                      | 430005930010        | SERVICE DE<br>PSYCHIATRIE                   | PSYCHIATRIE          | <u>43000593</u>             | GHEORGHIE                               | / 0    |          | de la commis                 | ssion de répart |
|   | MARSEILLE          | PSYCHIATRIE     | Hospitalier                       | 130002496                          | CENTRE HOSPITALIER<br>VALVERT           | 430006490002        | SECTEUR 10                                  | PSYCHIATRIE          | 43000649                    | RIVET BRUN                              | 0      |          |                              |                 |
|   | MARSEILLE          | PSYCHIATRIE     | Hospitalier                       | 130002496                          | CENTRE HOSPITALIER<br>VALVERT           | 430006510002        | PSYCHIATRIE<br>GENERALE SECTEUR<br>9        | PSYCHIATRIE          | 43000651                    | GUINARD<br>CLAUDE                       | 0      |          |                              |                 |
|   | MARSEILLE          | PSYCHIATRIE     | Hospitalier                       | 130784234                          | CHR MARSEILLE HOPITAL<br>STE MARGUERITE | <u>430006800002</u> | SECTEUR MEDICO<br>PSYCHOLOGIQUE<br>REGIONAL | PSYCHIATRIE          | 43000680                    | PAULET<br>CATHERINE                     | 0      |          |                              |                 |
|   | MARSEILLE          | PSYCHIATRIE     | Hospitalier                       | 830000345                          | CHI TOULON LA SEYNE                     | <u>430007310003</u> | PSYCHIATRIE<br>INFANTO-JUVENILE I<br>02     | PSYCHIATRIE          | <u>43000731</u>             | CARBONEL                                | 0      |          |                              |                 |
|   | MARSEILLE          | PSYCHIATRIE     | Hospitalier                       | 830000345                          | CHI TOULON LA SEYNE                     | 430007980002        | PSYCHIATRIE - G 04                          | PSYCHIATRIE          | <u>43000798</u>             | REINE GILLE                             | s O    |          |                              |                 |
|   | MARSEILLE          | PSYCHIATRIE     | Hospitalier                       | 130000235                          | CENTRE HOSPITALIER<br>EDOUARD TOULOUSE  | 430008550004        | PSYCHIATRIE<br>ADULTES 13G12                | PSYCHIATRIE          | 43000855                    | TORRES                                  | 0      |          |                              |                 |
| 4 |                    |                 |                                   |                                    | sur 7 (Nombre de résulta                | ats : 70) 🛛 💽       | ≱] 10 ▼                                     |                      |                             |                                         | ŀ      |          |                              |                 |
|   |                    |                 |                                   |                                    | Valider                                 |                     |                                             |                      |                             |                                         |        |          |                              |                 |
|   | PSYCHIATRIE        | Hospitalier 830 | 0100574                           | HIA ST ANNE TOUL                   | <u>430005610007</u>                     | MEDECINE INTERI     | NE PSYCHIATRIE                              | 43000561 PA          | RIS                         | 0                                       | 10     | 5        | Agréé //<br>prochainement // | 11              |
|   |                    |                 |                                   |                                    | łł                                      |                     |                                             |                      |                             |                                         |        | ++       |                              |                 |

LES AGRÉMENTS R3C (Nouvelle génération)

## 2. Ajouter un ou plusieurs agréments R3C après l'initialisation de la répartition

#### 2.1. Effectuer la répartition d'une spécialité d'appel

J'effectue les opérations suivantes :

- 1. Initialiser la répartition d'une spécialité d'appel
- 2. Consulter l'écran des Résultats de la commission de répartition R3C

Ces étapes sont détaillées dans la rubrique « Aide aux utilisateurs » :

https://www.ars.sante.fr/la-gestion-de-linternat-imotep

Dans notre exemple, nous initialiserons trois répartition R3C avec les spécificités suivantes :

- Semestre d'application : MAI 2018
- Regroupement d'appel: M17 Médecine interne
- Subdivision : MA MARSEILLE
- Semestre d'application : MAI 2018
- Regroupement d'appel: M24 Oncologie
- Subdivision : MA MARSEILLE
- Semestre d'application : MAI 2018
- Regroupement d'appel: M26 Pneumologie
- Subdivision : MA MARSEILLE

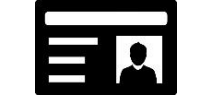

#### 2.2. Modifier une ou plusieurs spécialités d'appel

J'effectue les opérations suivantes à la suite de l'initialisation de la Répartition R3C :

- 1. Créer un agrément R3C
- 2. Instruire favorablement cet agrément
- 3. Ajouter une ou plusieurs spécialités d'appel

Ces étapes sont détaillées dans la rubrique « Aide aux utilisateurs » :

https://www.ars.sante.fr/la-gestion-de-linternat-imotep

Dans notre exemple, nous utiliserons l'agrément 430005570006 :

- Type d'agrément : MEDECINE INTERNE
- Nom du terrain de stage : Pneumologie
- Premier semestre d'application : Mai 2018
- Subdivision : Marseille
- Responsable du TS : Dr MILTGEN J.
- DES d'appel (principal) : M17 Médecine interne
- DES d'appel 1 (complémentaire) : M24 Oncologie
- DES d'appel 2 (complémentaire) : M26 Pneumologie

| Responsable   | Avis et Décisions     | Questionnaire type        | Répartition     | Postes       | Spécialités d'appel   |                   |       |    |    |          |
|---------------|-----------------------|---------------------------|-----------------|--------------|-----------------------|-------------------|-------|----|----|----------|
|               |                       |                           |                 |              |                       |                   |       |    |    |          |
| Spácialitá    | e de formation        |                           |                 |              |                       |                   |       |    |    |          |
| Specialite    | s de lothadon -       |                           |                 |              |                       |                   |       |    |    |          |
| Attention : s | i aucune spécialité r | n'a été renseignée dans l | e tableau ci-de | ssous, l'agi | ément n'apparaitra da | ns aucune réparti | tion. |    |    |          |
| Agrée         | é au titre de         | DES                       |                 | Disicpline   | Date                  | d'ajout           | P1    | P2 | P3 | <b>^</b> |
| Principale    |                       | M17 - Medecine interne    | M01 - Me        | decine       | 05/03/2018            |                   | ×     | ×  | ×  |          |
| Compléme      | ntaire                | M24 - Oncologie           | M01 - Me        | decine       | 05/03/2018            |                   | ×     |    |    |          |
| Compléme      | ntaire                | M26 - Pneumologie         | M01 - Me        | decine       | 05/03/2018            |                   | ×     |    |    | -        |
| 4             |                       |                           |                 |              |                       |                   |       |    |    | ) b      |
|               |                       |                           |                 |              |                       |                   |       |    |    |          |
| l             |                       |                           |                 |              |                       |                   |       |    |    | J        |

### 2.3. Ajouter un agrément R3C tardif dans l'onglet Répartition de la fiche de l'agrément

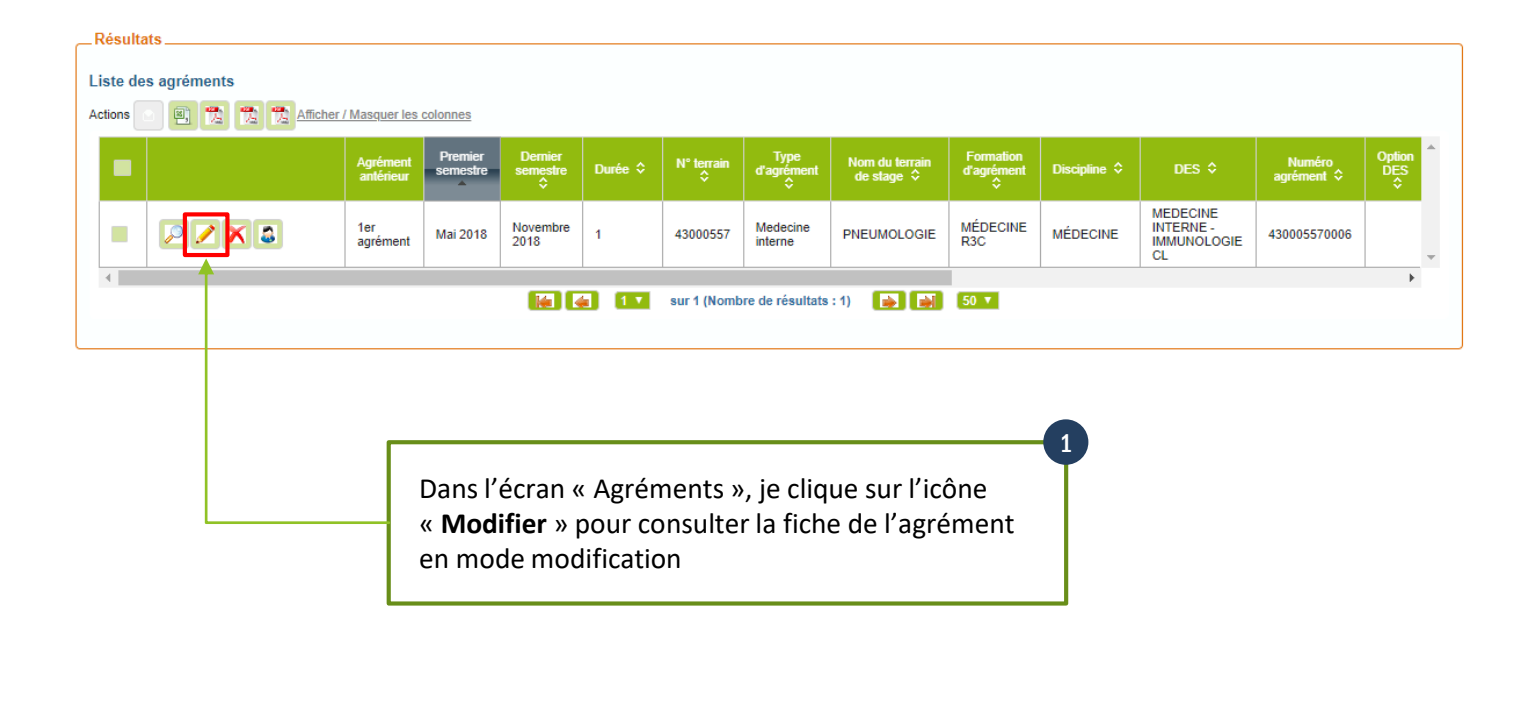

### 2.3. Ajouter un agrément R3C tardif dans l'onglet Répartition de la fiche de l'agrément (suite)

| Modification de l'agrément N°4          | 430005570006                        |                                |                          |                        |        |                                                                     |
|-----------------------------------------|-------------------------------------|--------------------------------|--------------------------|------------------------|--------|---------------------------------------------------------------------|
| Demande d'agrément dont est issu l'agre | ément ou son renouvellement         |                                |                          |                        |        |                                                                     |
| Changement de responsable :             |                                     | Origine de la demande d'       | agrément * : 1ère demand | le d'agrément          |        |                                                                     |
| Type d'agrément :                       | Medecine interne                    | Numéro du terrain de stag      | ge * : 43000557          |                        |        |                                                                     |
| Formation d'agrément * :                | M01 - MED R3C                       | Nom du terrain de stage        | * : PNEUMOLO             | GIE                    |        |                                                                     |
| Discipline :                            | M01 - Medecine                      | ARS * :                        | 93 - P.A.C.A.            |                        |        |                                                                     |
| DES :                                   | M17 - Medecine interne              | Subdivision * :                | MA - MARSE               | ILLE 🔽                 |        |                                                                     |
| Option DES :                            |                                     | Type de terrain de stage       | * : Hospitalier          |                        |        |                                                                     |
| Domaine :                               |                                     | Statut * :                     | Agrée proch.             |                        |        |                                                                     |
| Niveau :                                |                                     | Nombre de postes :             |                          | 2<br>Décembritien      |        | 0                                                                   |
| DESC / FST :                            |                                     | Date de demande :              | Je clique sur l'ongle    | et « Repartition »     |        | Je renseigne les champs suivants :                                  |
| Nom de l'établissement :                | HIA LAVERAN                         | Durée de l'agrément * :        | 1 an 🗸                   |                        |        | Nombre de postes min                                                |
| N° FINESS ET :                          | 130786742                           | Date de semestre applica       | ble * : Mai 2018         |                        |        | A Nombro do nostos mov                                              |
| CHU :                                   |                                     |                                |                          |                        |        | • Nombre de postes max                                              |
| Responsable Avis et Décisions           | Questionnaire type Répartition Post | les Spécialités d'appel        |                          |                        |        | Nb postes phase 1                                                   |
|                                         |                                     |                                |                          |                        |        | Nb postes phase 2                                                   |
| — Tableau des répartitions o            | de l'agrément                       |                                |                          |                        |        |                                                                     |
|                                         |                                     | Oncologie                      |                          |                        |        | Nb postes phase 3                                                   |
| Semestre de répartition                 | Nombre de postes min                | Nombre de postes max Nb postes | phase 1 Nb postes phase  | 2 Nb postes phase 3    |        |                                                                     |
| Mai 2018                                | 0                                   | 2                              | U                        | U                      |        | Dans notre exemple, IMOtEP propose de renseigner les champs         |
|                                         |                                     | Medecine interne               |                          |                        |        | ci-dessus en lien avec l'initialisation des 3 snécialités d'annel : |
| Semestre de répartition                 | Nombre de postes min                | Nombre de postes max Nb postes | phase 1 Nb postes phase  | 2 Nb postes phase 3    | ┣━◀━━┛ | craessus en nen avec r initialisation des 5 specialites à apper.    |
| Mai 2018                                | 9                                   | 4                              | 3                        | ↓ <b>1</b> ↓           |        | • Oncologie                                                         |
|                                         |                                     | Pneumologie                    |                          |                        |        | Médecine interne                                                    |
| Semestre de répartition                 | Nombre de postes min                | Nombre de postes max Nb postes | phase 1 Nb postes phase  | 2 Nb postes phase 3    |        |                                                                     |
| 11-10010                                |                                     |                                |                          |                        | 1 11   |                                                                     |
| Mai 2018                                | 0 5                                 | 1                              | 0                        | •                      |        | • Pneumologie                                                       |
| Mai 2018                                | 0 5                                 | 1                              | 0                        | 0<br>•                 |        | • Pneumologie                                                       |
| Mai 2018                                | 0 5                                 |                                | 0                        | 0 v                    |        | • Pneumologie                                                       |
| Mai 2018                                | 0 5                                 | Valider S Fermer               | 0                        | 0<br>>                 |        | • Pneumologie                                                       |
| Mai 2018                                | 0 5                                 | Valider Fermer                 | 0                        | Je clique sur « Valide | er »   | • Pneumologie                                                       |

## 2.4. Consulter l'écran de Résultats de la commission de répartition avec l'ajout du nouvel agrément R3C

| SEILLE | Medecine  | Hospitalier | 130786742 | HIA LAVERAN    | <u>430005570006</u> | PNEUMOLOGIE | Medecine interne | 43000557 Docteur MILTGE | 0         | 5        | Agréé<br>prochainement | DES principal         | MARSEILLE       | MEDECINE<br>NTERNE -<br>MMUNOLOGIE<br>3L | 4      | 3  | 1 | // | // |
|--------|-----------|-------------|-----------|----------------|---------------------|-------------|------------------|-------------------------|-----------|----------|------------------------|-----------------------|-----------------|------------------------------------------|--------|----|---|----|----|
| ЛОt    | EP affich | e l'agré    | ment R3C  | Ctardif dans   | l'écran de          | Résultats   | de la Con        | nmission de F           | épartitic | on pour  | la spéci               | alité d'ar            | opel : <b>N</b> | 124-Onc                                  | ologie |    |   |    |    |
| ILLE   | Medecine  | Hospitalier | 30786742  | HIA LAVERAN    | 430005570006 PN     | EUMOLOGIE M | edecine 4300     | 0557 Docteur MILTGEN    | 0         | 5 A      | Agréé<br>prochainement | DES<br>complémentaire | MARSEILLE       | ONCOLOGIE                                | 2      | 0  | 0 | "  | "  |
|        |           |             |           |                |                     |             |                  |                         |           |          |                        |                       |                 |                                          |        |    |   |    |    |
|        |           |             |           |                |                     |             |                  |                         |           |          |                        |                       |                 |                                          |        |    |   |    |    |
| OtE    | P affiche | l'agrér     | nent R3C  | tardif dans l' | écran de R          | ésultats d  | e la Com         | mission de Ro           | épartitio | n pour l | a spécia               | alité d'ap            | pel : <b>M</b>  | 26-Pneu                                  | imolog | ie |   |    |    |

2.4. Consulter l'écran de Résultats de la commission de répartition avec l'ajout du nouvel agrément R3C (suite)

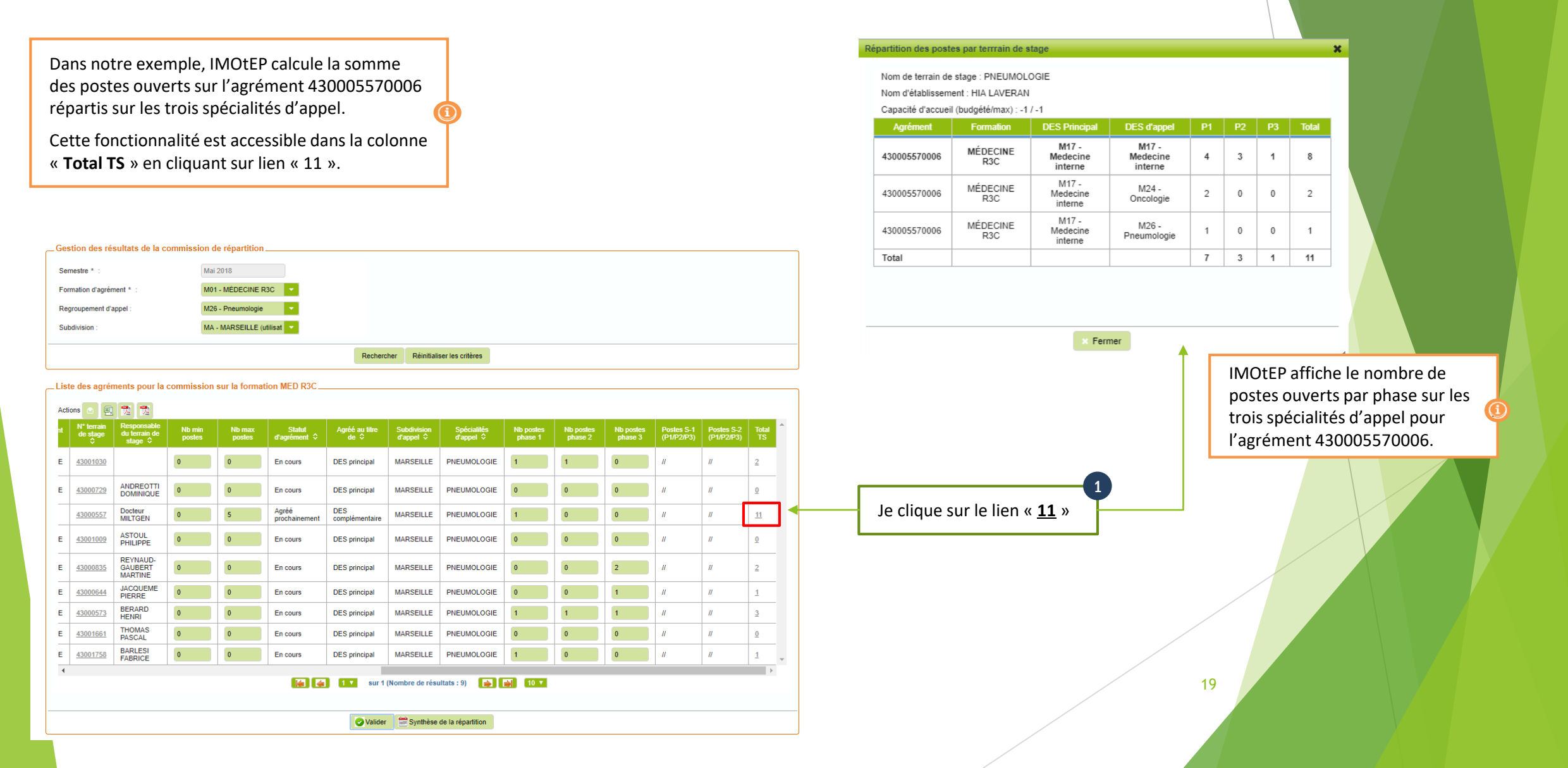